## Account Manager Guide – Buy Season Seats

 Once you have clicked the email link, log into your DPAC account manager by entering your email address or account number and password. Guests who have made purchases through DPAC have online account managers.

Note: If you do not remember your password, click "Forgot Your Password" to reset it. If you do not have a DPAC account manager, click "Create an account".

| DPAC              | EVENTS<br>& TICKETS                                                                                                    |                         |                       | PREMIUM<br>SEATING   |         |           |                     |
|-------------------|----------------------------------------------------------------------------------------------------|-------------------------|-----------------------|----------------------|---------|-----------|---------------------|
| PAC Acco          | untManage                                                                                                    | r                       |                       |                      |         |           | , ticketmaster      |
|                   | Hello! Welcome to the DP                                                                                                    | AC AccountManager.      |                       |                      | Close 🔀 | faq       | contact us   log in |
|                   | Please log in below to see                                                                                                    | if you have access to a | ny special offers.    |                      |         | view thes | e items             |
|                   | Pass                                                                                                    | word                    | or Create an account. | Forgot Your Password | 2       |           | go j                |
| e Select Al       |                                                                                                    |                         |                       | con                  | tinue   |           |                     |
| Cift Certificates |                                                                                                    | tem                     | date & time           | venue                |         |           |                     |
| Citt Certificates | and<br>Contract<br>Contract | Gift Certificates       |                       |                      |         |           | continue            |

2) After you have logged in, you will see a list of available plans for the 2018-2019 SunTrust Broadway season.

| DPAC AccountM                                                                                      |                                |                                            | powered by ticketmaster* |                         |                               |
|----------------------------------------------------------------------------------------------------|--------------------------------|--------------------------------------------|--------------------------|-------------------------|-------------------------------|
|                                                                                                    |                                |                                            |                          | home   faq   con        | tact us   view cart   log out |
| Hello,                                                                                             | Thank you fo<br>tickets limits | or logging in, as a benefit of being<br>5. | an account holder y      | ou may have access to s | pecial events and increased   |
| View Tickets                                                                                       | List of                        | events/plans                               |                          | search                  | (e.g. Wicked) go              |
| Select All                                                                                         |                                |                                            |                          | 6.                      |                               |
| 2017-2018 Sun Trust Broadway at<br>DPAC<br>Ten great years! Welcome to our                         |                                | item                                       | date & time              | venue                   |                               |
| at DPAC. Since opening,<br>See More +                                                              | NO<br>IMAGE                    | 1. Tuesday 8 Show Season<br>Show Events    | various                  | DPAC                    | continue                      |
| 2017-2018 Packages                                                                                 |                                |                                            |                          |                         |                               |
| Gift Certificates                                                                                  | NO                             | 1. Tuesday Flex<br>Show Events             | various                  | DPAC                    | continue                      |
| Gift Certificates                                                                                  |                                |                                            |                          |                         |                               |
| President's Club Parking                                                                           | NO<br>IMAGE                    | 2. Wednesday 8 Show Season<br>Show Events  | various                  | DPAC                    | continue                      |
| PC Parking                                                                                         |                                |                                            |                          |                         |                               |
| 2018-2019 Sun Trust Broadway                                                                       | NO                             | 3. Thursday 8 Show Season<br>Show Events   | various                  | DPAC                    | continue                      |
| 2018-2019 SunTrust Broadway<br>Season                                                              |                                |                                            |                          |                         |                               |
| A Christmas Carol<br>This is not your grandparent's<br>version of the Charles Dicken's<br>classict | NO<br>IMAGE                    | 4. Firday 8 Show Season<br>Show Events     | various                  | DPAC                    | continue                      |
| Ira David Wood III's                                                                               | NO<br>IMAGE                    | 5. Sunday Eve 8 Show Season<br>Show Events | various                  | DPAC                    | continue                      |

3) Select the red "continue" button to the right of your preferred performance date.

| JPAC AccountM                                                                        | powered by ticketmaster                                        |                         |                         |                               |
|--------------------------------------------------------------------------------------|----------------------------------------------------------------|-------------------------|-------------------------|-------------------------------|
|                                                                                      |                                                                |                         | home   faq   con        | tact us   view cart   log out |
| Hello,                                                                               | Thank you for logging in, as a benefit of bein tickets limits. | ng an account holder ye | ou may have access to s | pecial events and increased   |
| √iew Tickets                                                                         | List of events/plans                                           |                         | search                  | (e.g. Wicked) go              |
| Select All                                                                           |                                                                |                         |                         |                               |
| 2017-2018 SunTrust Broadway at DPAC Ten great years! Welcome to our                  | item                                                           | date & time             | venue                   |                               |
| tenth season of SunTrust Broadway<br>at DPAC. Since opening,<br>See More ▼           | NO<br>IMAGE 1. Tuesday 8 Show Season<br>Show Events            | various                 | DPAC                    | continue .                    |
| 2017-2018 Packages                                                                   |                                                                |                         |                         |                               |
| Gift Certificates                                                                    | NO 1. Tuesday Flex<br>IMAGE > Show Events                      | various                 | DPAC                    | continue                      |
| Gift Certificates                                                                    |                                                                |                         |                         |                               |
| President's Club Parking                                                             | NO<br>IMAGE 2. Wednesday 8 Show Season<br>> Show Events        | n various               | DPAC                    | continue                      |
| PC Parking                                                                           |                                                                |                         |                         |                               |
| 2018-2019 Sun Trust Broadway                                                         | NO<br>IMAGE 3. Thursday 8 Show Season<br>Show Events           | various                 | DPAC                    | continue                      |
| 2018-2019 SunTrust Broadway<br>Season                                                |                                                                |                         |                         |                               |
| A Christmas Carol<br>his is not your grandparent's<br>ersion of the Charles Dicken's | NO<br>IMAGE 4. Firday 8 Show Season<br>> Show Events           | various                 | DPAC                    | continue                      |
| lassic!<br>ra David Wood III's                                                       | NO<br>IMAGE 5. Sunday Eve 8 Show Seaso                         | n various               | DPAC                    | continue                      |

4) You will then be redirected to a seat map. Select the area you would like to be seated in to view and choose your preferred seats.

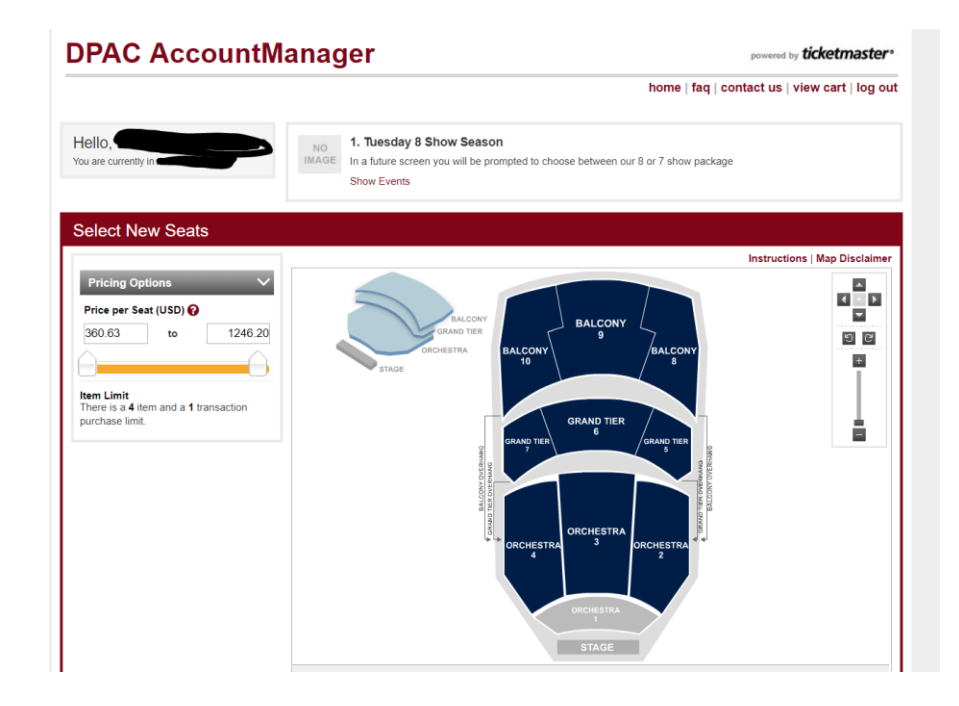

5) Available seats will appear as blue dots. To view the exact pricing of any seat you are interested in, simply click on a blue dot.

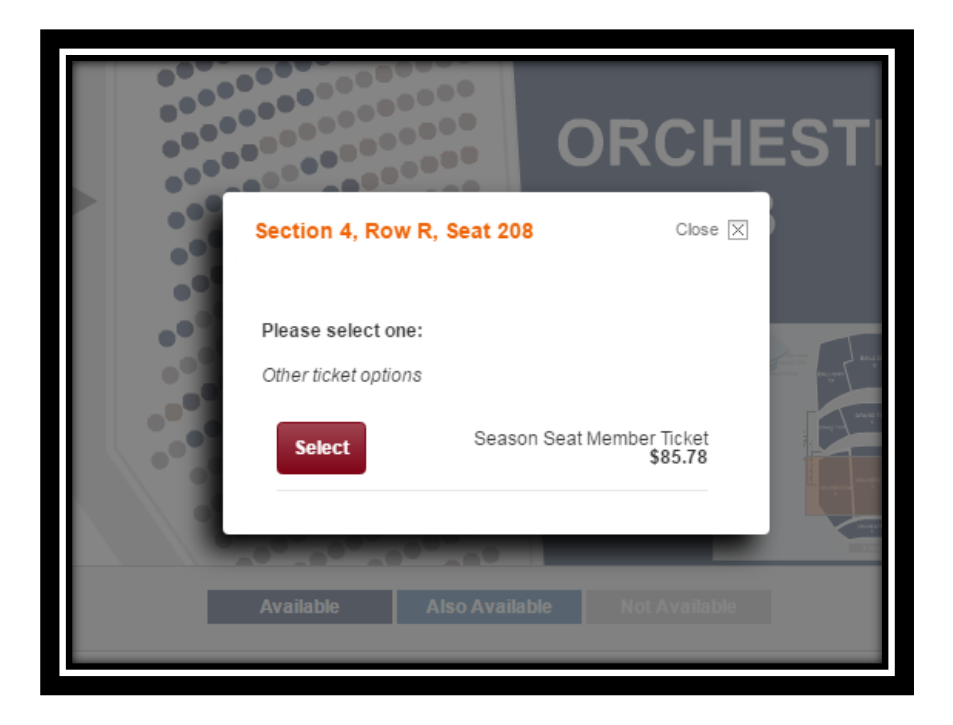

6) Click the "add to cart" button at the bottom of the screen to place the seat in your cart.

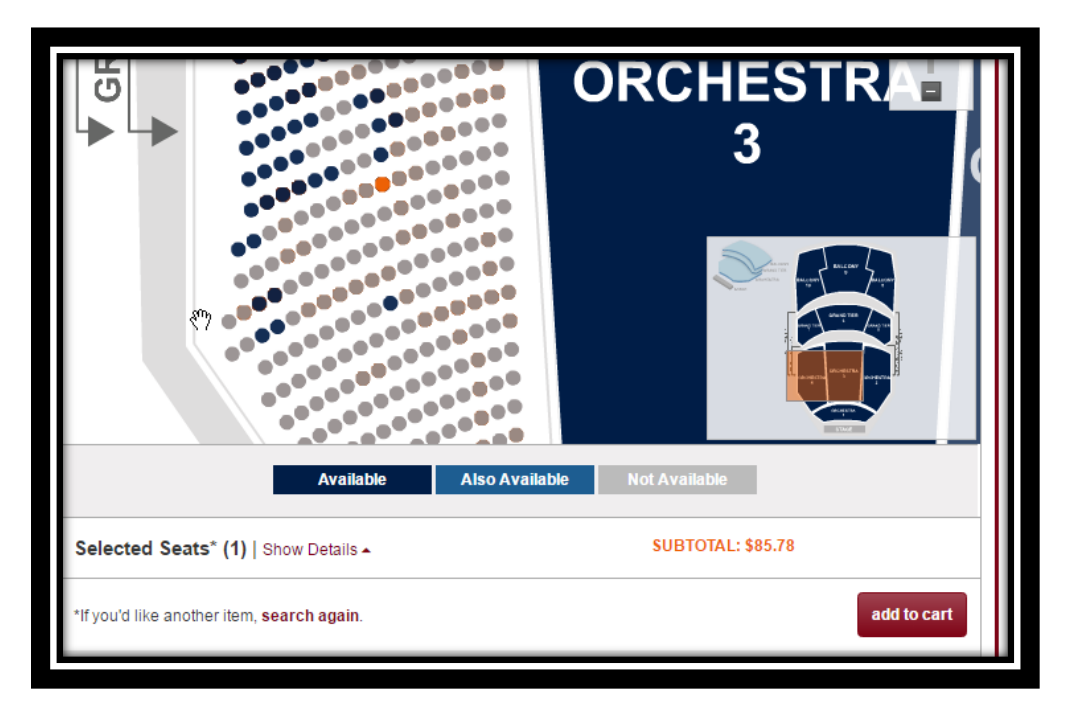

- 7) You will be directed to your shopping cart to continue the buy process. Note: you have 20 minutes to complete your purchase before your order expires and the seats you have selected are released from your cart.
- 8) You will be asked to select a delivery method. Select US Mail, Will Call, or ManageOnline. Select "checkout" at the bottom right to proceed.

| 13.1                                  | 14                     | This icon on an event means you can a See how easy it is in your confirmation                                                                                | also get in with you<br>email. | ur smartphone, no mat     | ter which ite | m delivery method                         | you choose!                  |
|---------------------------------------|------------------------|----------------------------------------------------------------------------------------------------|--------------------------------|---------------------------|---------------|-------------------------------------------|------------------------------|
| ost Summary                           |                        | Cart Items                                                                                                    |                                |                           |               |                                           |                              |
| em Total<br>elivery Total<br>ee Total | 758.26<br>0.00<br>0.00 | Event                                                                                                    | Seats                          | Туре                      | Price         |                                           | Total                        |
| otal Amount                           | USD 758.26             | <ol> <li>Tuesday 8 Show Season<br/>In a future screen you will be prompted<br/>to choose between our 8 or 7 show<br/>package</li> <li>Show Events</li> </ol> | Section 2<br>Row T<br>Seat 316 | New Season<br>Seat Member | \$758.26      |                                           | \$758.26                     |
| cont                                  | tinue shopping         | Select Delivery Will Call (USD 0.001                                                                                                    | Per Order )                    | • 🖬                       |               |                                           |                              |
|                                       |                        | Mobile Entry                                                                                                    |                                |                           |               | change seat                               | s   remove                   |
|                                       |                        | Cost Summary                                                                                                    |                                |                           |               |                                           |                              |
|                                       |                        |                                                                                                    |                                |                           |               | Item Total<br>Delivery Total<br>Fee Total | \$758.26<br>\$0.00<br>\$0.00 |
|                                       |                        |                                                                                                    |                                |                           |               | Total Amount                              | USD 758.26                   |

9) You will then be asked to answer a series of survey questions. You must select the option to acknowledge that you are aware that all guests require a ticket, regardless of age. This option also states that children under the age of six are not permitted at almost all DPAC performances.

| Hello.                       | Survey Questions                                                                                                    |   |                                                      | Contact the Cosper-          |                    |
|------------------------------|----------------------------------------------------------------------------------------------------|---|------------------------------------------------------|------------------------------|--------------------|
| You are currently in         | Please answer the following questions:                                                                                                    |   |                                                      | delivery method              |                    |
| Your order will expres       |                                                                                                    |   | * = Required                                         |                              |                    |
| 19:16                        | * All guests require a ticket, regardless of age.<br>Children under the age of 6 are not allowed at<br>almost all DPAC performances including<br>Broadway, Concerts and Cornedy shows. For |   | •                                                    |                              |                    |
| Cost Summary                 | special age restrictions on children's shows,<br>please visit the Event Page for that show on<br>www.DPACnc.com. For more information on                                                   |   |                                                      |                              | Total              |
| Item Total<br>Delivery Total | DPAC's age restrictions you can email<br>GuestServices@dpacnc.com. Please also<br>adhere to published linket limits. If you are add                                                        |   |                                                      |                              | \$584 17           |
| Fee Total                    | the ticket limit, you may have any or all of your<br>orders and tickets cancelled without police                                                                                           |   |                                                      |                              |                    |
| checkout                     | Events are not cancelled or postponed due to<br>inclement weather. All sales final. By checking<br>this box, you agree that you have read and<br>accept the above terms.                   |   |                                                      |                              |                    |
| continue s                   | *1. Choose between our full 8 show and our<br>flexible 7 show package!<br>Please note that you will initially be changed for                                                               | 0 | Renew my seats for the full 8 show<br>package        | change seat                  | ts ( remove        |
|                              | the full 8 show package. Once your Opt Out is<br>processed in early June, you will be refunded<br>for the cost of your show choice or your<br>payment plan will adjust accordingly.        | 0 | Renew my seats for the flexible 7 show package       |                              |                    |
|                              |                                                                                                    |   |                                                      | item Total<br>Delivery Total | \$584.17<br>\$0.00 |
|                              | I would like to Opt Out of                                                                                                    |   | ۲                                                    | Fee Total                    | \$0.00             |
|                              | Do you require accessible parking?<br>Members with a government issued disability<br>parking placard or license plate may select one<br>of the following options:                          | 0 | Park in the North Deck and use DPAC<br>courtesy cart | Total Amount                 | USD 684.17         |
|                              | 1. Parking in the North Deck with transportation<br>to DPAC via DPAC's courtesy cart.                                                                                                    | 0 | Park in the East Deck directly adjacent to<br>DPAC   | opping                       | heckout            |
|                              | <ol><li>Parking in the East Deck directly adject to<br/>DPAC (no courtesy cart provided).</li></ol>                                                                                        |   |                                                      |                              |                    |
|                              |                                                                                                    |   |                                                      | Service and the service of   |                    |

10) You must then select whether you wish to purchase the full eight-show package, or the flexible seven show package.

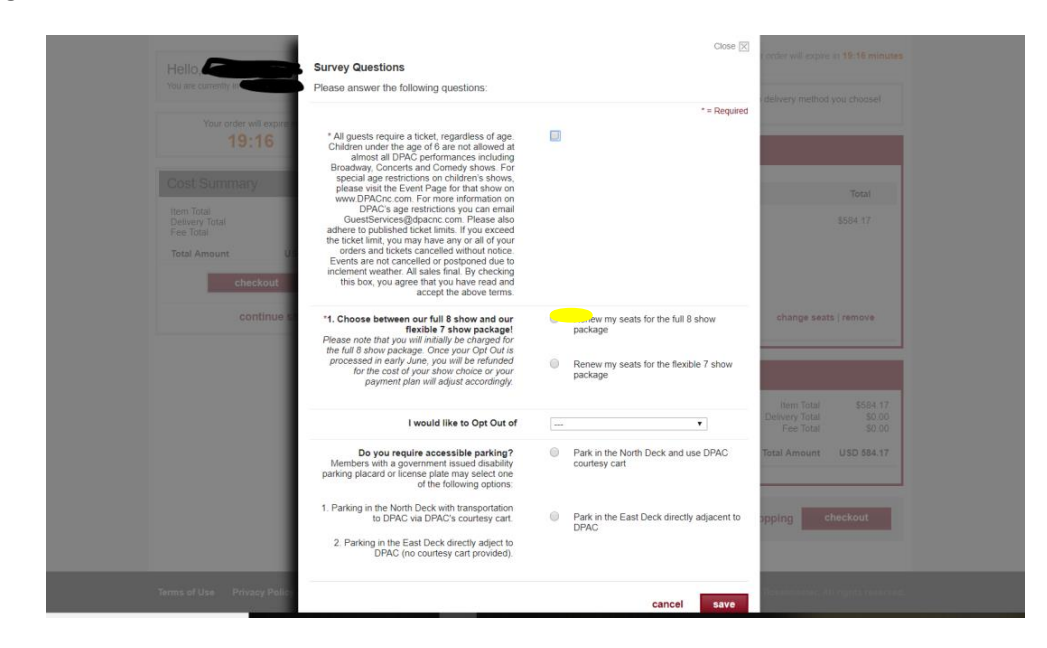

11) Should you wish to select the flexible seven-show package, you must select the performance that you wish to opt out of.

| Hello.                                                                                        | Survey Questions                                                                                                    | Close 🗵                                                                                       | contine well expose at 19:16 minutes                             |
|-----------------------------------------------------------------------------------------------|----------------------------------------------------------------------------------------------------|-----------------------------------------------------------------------------------------------|------------------------------------------------------------------|
|                                                                                               | Prease answer the ronowing questions.                                                                                                    | * = Required                                                                                  | delivery method you choose!                                      |
| Your order will report<br>19:16<br>Cost Summary<br>Item Total<br>Total Anspure UI<br>checkout | * All guests require a focket, regardless of age.<br>Children under the age of 6 are not allowed at<br>almost all DPAC performances including<br>Broadway. Concerts and Comedy shows. For<br>special age restrictions on children's show on<br>www DPACs age restrictions of unifier show on<br>DPAC's age restrictions or unification of the<br>DPAC's age restrictions of the show on<br>DPAC's age restrictions you can email<br>adhere to published toket limits. You encode<br>the toket simil, you may have any or all of your<br>orders and tokets cancelled without notice.<br>Events are not cancelled or postponed due to<br>inclement weather. All sales final. By checking<br>this box, you agree that you have read and<br>accord the above terms. |                                                                                               | Total<br>3594.17                                                 |
| continue s                                                                                    | *1. Choose between our full 8 show and our<br>fixible 7 show packagel<br>Please note that you will initially be charged for<br>the full 8 show package. Once your Opt Out so<br>processed in early June, you will be refunded<br>for the cost of your show choice or your<br>payment plan will adjust accordingly.                                                                                                    | Renew my seats for the full 8 show package     Renew my seats for the flexible 7 show package | change sexts ) remove                                            |
|                                                                                               | I would like to Opt Out of                                                                                                    |                                                                                               | ttem Total \$584.17<br>Delivery Total \$0.00<br>Fee Total \$0.00 |
|                                                                                               | Do you require accessible parking?<br>Members with a government issued disability<br>parking placard or license plate may select one<br>of the following options:                                                                                                    | Park in the North Deck and use DPAC<br>courtesy cart                                          | Total Amount USD 884.17                                          |
|                                                                                               | Parking in the North Deck with transportation<br>to DPAC via DPAC's courtesy cart.     Parking in the East Deck directly adject to<br>DPAC (no courtesy cart provided).                                                                                                    | Park in the East Deck directly adjacent to<br>DPAC                                            | opping checkout                                                  |
| Terms of Use Privacy Polls                                                                    |                                                                                                    | cancel save                                                                                   | Talam alter An again sain and                                    |

12) Should you require accessible parking, please select between accessible options in the North Deck and East Deck. Once finished with the survey questions, select "save" in the bottom right to proceed.

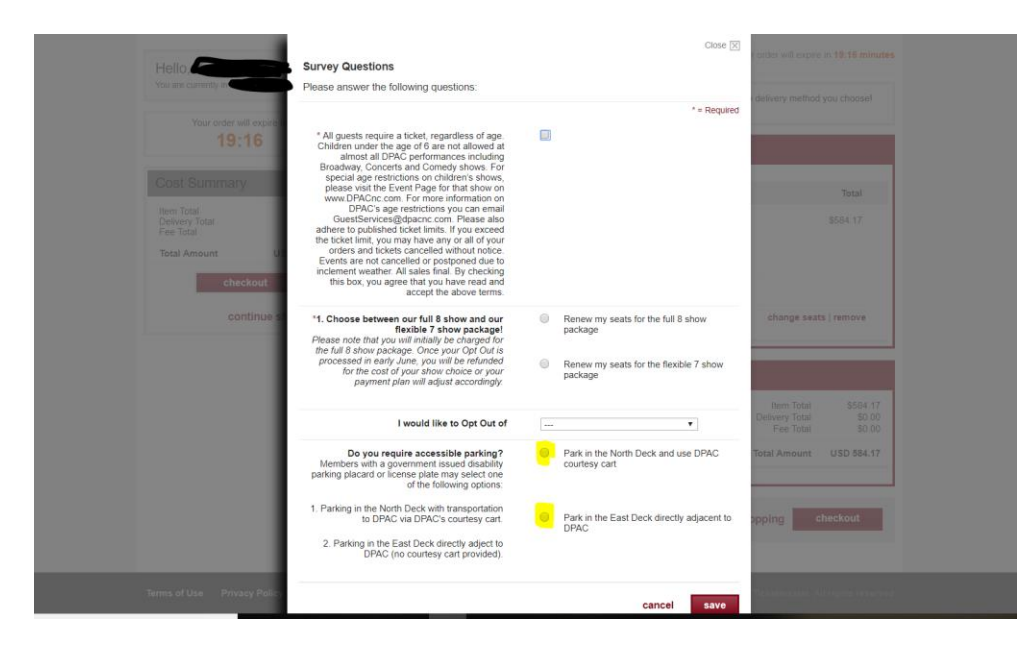

13) You will then be asked to select your payment method, either paying in full or selecting a 12-month payment plan. You can choose between these options by selecting either the red tab to pay in full or the grey tab to establish a payment plan.

| DPAC A                                                                 | ccountM                                                   | anager                      |                      | powered by ticketmaster*                      |
|------------------------------------------------------------------------|-----------------------------------------------------------|-----------------------------|----------------------|-----------------------------------------------|
|                                                                        |                                                           |                             |                      | home   faq   contact us   view cart   log out |
|                                                                        |                                                           |                             |                      | Your order will expire in 9:41 minutes        |
| Hello, You are currently in                                            |                                                           | » PAYM                      | ENT                  | CONFIRMATION                                  |
| Your order w                                                           | rill expire in                                            | Pay in Full                 | Choose a PaymentPlan |                                               |
| 9:4                                                                    | 11                                                        | step 1: payme               | nt information       | step 2: review and submit                     |
| Cost Summary                                                           | /                                                         | Select your payment method. |                      |                                               |
| Item Total<br>Delivery Total<br>Fee Total                              | 584.17<br>0.00<br>0.00                                    | Payment Option: Select      | t Payment Option 🔻   |                                               |
| Total Amount                                                           | USD 584.17                                                |                             |                      | Total Amount                                  |
| Ň                                                                      | view cart details                                         |                             |                      | \$584.17                                      |
| Account Addre                                                          |                                                           |                             |                      | next step                                     |
| Please note: All items<br>via the method of del<br>Items may also be m | s will be delivered<br>livery selected.<br>nanaged within |                             |                      |                                               |

14) If you select a 12-month payment plan, you will be required to pay the July 1<sup>st</sup> payment upon checkout.

| Cost Summary                                                            |                                                   | Please select a Payment Plan                            | for your items.                               |                                                                                               |
|-------------------------------------------------------------------------|---------------------------------------------------|---------------------------------------------------------|-----------------------------------------------|-----------------------------------------------------------------------------------------------|
| Item Total<br>Delivery Total                                            | 584.17<br>0.00                                    | payment plan                                            | number of installments                        | plan description:                                                                             |
| Fee lotal                                                               | USD 584.17                                        | <ul> <li>12 Month Payment<br/>Plan</li> </ul>           | 12                                            | Pay 12 monthly installments beginning July 1, 2018.<br>First payment due at the time of order |
| vie                                                                     | ew cart details                                   |                                                         |                                               |                                                                                               |
|                                                                         |                                                   | Today's Payment                                         | Amount Due                                    |                                                                                               |
| Account Addres                                                          | s                                                 | Minimum Amount Due To                                   | oday \$48.68                                  |                                                                                               |
| Please note: All items via the method of delive                         | will be delivered                                 | •                                                       | \$00                                          |                                                                                               |
| Items may also be mar<br>Ticket Management. Pl<br>that any changes made | aged within<br>lease be advised<br>to the address | ( Cannot be less than the Minim<br>Total Order Amount ) | ں<br>um Amount Due Today but not greater thar | update<br>the                                                                                 |
| will update the primary<br>account.                                     | address on the                                    | Payment Installments                                    |                                               |                                                                                               |
|                                                                         |                                                   | (1) Jul 1, 2018                                         | \$48.68                                       |                                                                                               |
|                                                                         |                                                   | (3) Sep 1, 2018                                         | \$48.68                                       |                                                                                               |
|                                                                         |                                                   | (4) Oct 1, 2018                                         | \$48.68                                       |                                                                                               |
| ch                                                                      | nange address                                     | (5) Nov 1, 2018                                         | \$48.68                                       |                                                                                               |
|                                                                         |                                                   | (6) Dec 1, 2016<br>(7) Jan 1, 2019                      | 340.00<br>\$48.68                             |                                                                                               |
|                                                                         |                                                   | (8) Feb 1, 2019                                         | \$48.68                                       |                                                                                               |
|                                                                         |                                                   | (9) Mar 1, 2019                                         | \$48.68                                       |                                                                                               |
|                                                                         |                                                   | (10) Apr 1, 2019                                        | \$48.68                                       |                                                                                               |
|                                                                         |                                                   | (11) May 1, 2019                                        | \$48.68                                       |                                                                                               |
|                                                                         |                                                   | (12) Jun 1, 2019                                        | \$48.69                                       |                                                                                               |
|                                                                         |                                                   |                                                         | \$584.17                                      |                                                                                               |
|                                                                         |                                                   |                                                         |                                               | Today's Total Payment                                                                         |
|                                                                         |                                                   |                                                         |                                               | \$48.68                                                                                       |
|                                                                         |                                                   |                                                         |                                               | choose this plan                                                                              |

15) Review your order. At the bottom of this page, click the check box agreeing to the terms of use and then click the "submit order" button.

|  | I agree to the terms of use. All orders are subject to credit card or bank account approval and billing address verification. If you have any questions regarding your order, please contact customer service at 919-680-2787.<br>Total Amount USD 94.78 |  |
|--|----------------------------------------------------------------------------------------------------|--|
|  | « previous step submit order                                                                                                    |  |

16) You will then see a summary of your order that will include a confirmation number for your order.

| Thank you for purchasing your items                                          | online. In order to prir                           | nt your TicketFast items                     | now, click the 'print items' b            | utton below.                |
|------------------------------------------------------------------------------|----------------------------------------------------|----------------------------------------------|-------------------------------------------|-----------------------------|
| In order to print and/or manage your<br>event and you will be guided through | items at a future date,<br>In the process of manag | log in to your account a<br>ging your items. | ind click on 'manage my iter              | ms'. Select your            |
|                                                                              |                                                    |                                              | рі                                        | rint tickets                |
| Financial Summary                                                            |                                                    |                                              |                                           |                             |
| Account Number 56265<br>Confirmation Number 93273                            | 7<br>1                                             |                                              | ltem Total<br>Delivery Total<br>Fee Total | \$85.78<br>\$0.00<br>\$9.00 |
|                                                                              |                                                    |                                              | Total Amount                              | USD 94.7                    |
| Cart Items                                                                   |                                                    |                                              |                                           |                             |
| Event                                                                        | Seats                                              | Туре                                         | Price                                     | Total                       |
| Mamma Mia! - Sun 5/7 1pm<br>Sun, May 7, 2017 1:00 PM<br>DPAC                 | Section 4<br>Row R<br>Seat 208                     | Season Seat<br>Member Ticket                 | \$85.78                                   | \$85.78                     |
| Delivery: Ticket Fast                                                        |                                                    |                                              |                                           |                             |
|                                                                              |                                                    |                                              |                                           |                             |